# 2. Passo a passo por operação: Identificação do Beneficiário no Sistema Autorizador

• O beneficiário pode ser identificado no sistema por 3 formas:

1ª forma: <u>Uso do Cartão Magnético do Beneficiário da Unimed</u> <u>Goiânia</u> ou <u>Uso do Cartão Magnético do Beneficiário de outra</u> <u>Unimed</u>

2ª forma: Identificação do Beneficiário pelo atendimento

3ª forma: <u>Identificação manual do Beneficiário somente com os</u> <u>dados da Carteira</u>

- 4 Uso do Cartão Magnético do Beneficiário da Unimed Goiânia (O64)
  - No Sistema Autorizador para realizar uma NOVA solicitação ou execução é necessário identificar o Beneficiário através do LEITOR de Cartão, ou localizá-lo através do link:

"Se tiver problemas com o Cartão – <u>clique aqui</u>".

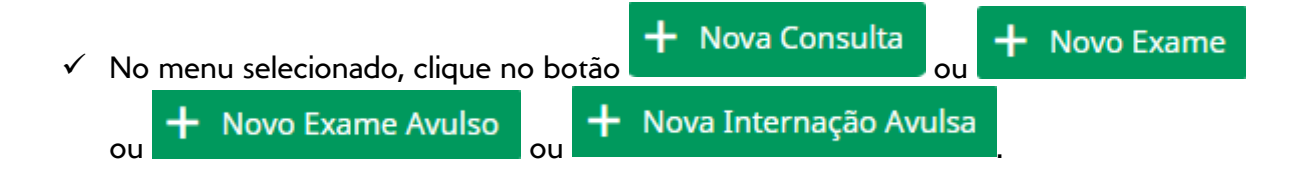

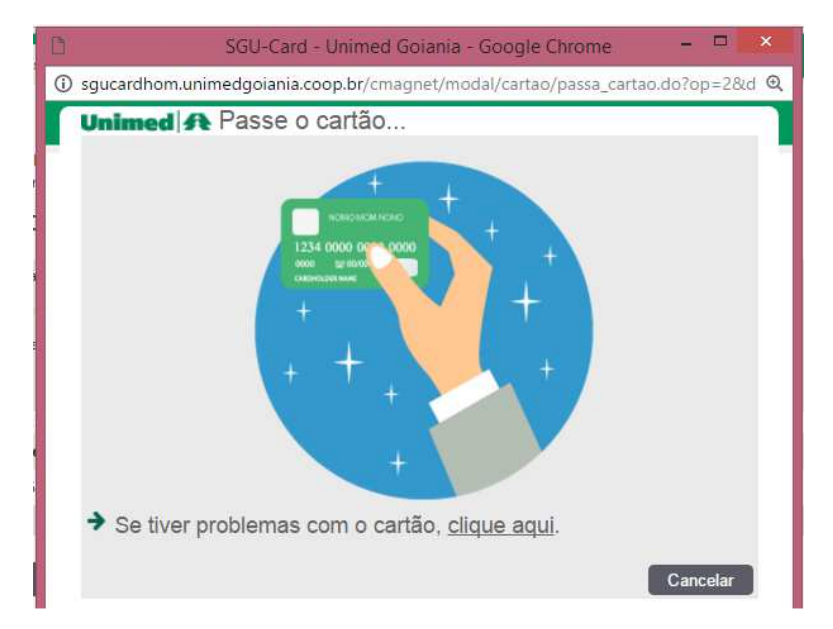

Figura – Tela Passe o Cartão

Página 1 de 12

 Após passar o Cartão de Beneficiário da Unimed GOIÂNIA, com sucesso, o Sistema abre a tela CONFIRMAR A CONSULTA ou EXAMES DISPONÍVEIS ou SOLICITAÇÃO AVULSA DE SP-SADT/INTERNAÇÃO, conforme a opção utilizada.

No exemplo abaixo veremos a tela de CONFIRMAR A CONSULTA:

| 🕒 SGU-Card - Unimed Goiánia -                      | Google Chrome                    |                                              |
|----------------------------------------------------|----------------------------------|----------------------------------------------|
| <ol> <li>sgucard.unimedgoiania.</li> </ol>         | :oop.br/cmagnet/                 | consultas/nova/nova_consulta.do?op=1&dt_vali |
| Unimed A Confir                                    | mar a cons                       | ulta                                         |
| Número da Carteira:                                | 0064.3903.000031.00              | -1                                           |
| Plano:                                             | UNIADESÃO COOPE                  | RATIVO                                       |
| Nome do beneficiário:                              | Z <mark>U</mark> LEIKA ALDENORA  | SATURNINO                                    |
| Empresa:                                           | ASS DOS FUNCIONA                 | RIOS DA UNIMED GOIANIA                       |
| Tipo de Paciente:                                  | MEDICINA ASSISTEN                | CIAL                                         |
| Validade da carteira:                              | 19/04/2018                       |                                              |
| Sexo:                                              | Feminino                         | Data de Nascimento: 09/01/1977 (39 anos)     |
| Data de Atendimento*:                              | 24/11/2016 09:18                 | <u>ش</u>                                     |
| Profissional*:                                     | BRENO ALVARES DI                 | FARIA PEREIRA                                |
| Código CBO*:                                       | 225136 - REUMATO                 | LOGIA                                        |
| Procedimento*:                                     | Consulta em Consu                | Itório Eletiva (10101012) 🔻                  |
| E-mail:                                            | testezu@ <mark>un</mark> imedgoi | ania.coop.br                                 |
| Atendimento a RN*:                                 | Selecione 🔻                      |                                              |
| Indicação de Acidente (ou<br>doença relacionada)*: | 9 - Não acidente 🔻               |                                              |
| Tipo de consulta*:                                 | Selecione                        | ▼<br>Confirmar Cancelar                      |

Figura – Tela Confirmar a consulta

✓ Confirme se o NOME DO BENEFICIÁRIO apresentado na tela está de acordo com o Cartão Magnético utilizado. Caso não esteja, clique no botão CANCELAR e passe o Cartão novamente.

 Se ao passar o Cartão do Beneficiário da Unimed Goiânia (O64) o Sistema abrir a tela: Cadastrar beneficiário externo, clique em CANCELAR e passe o Cartão novamente, pois o Cartão não foi passado corretamente.

| imed \Lambda Cada      | strar beneficiário extern | 0 |
|------------------------|---------------------------|---|
| Número da Carteira*:   | 1001 5563 000000 00 0     |   |
| Nome*:                 | ZULEIKA A SATURNINO       |   |
| Sexo*:                 | Selecione 🔻               |   |
| Nascimento*:           | <u> </u>                  |   |
| Validade da carteira*: | 01/12/1999                |   |
| Abrangência*:          | Selecione 🔻               |   |
| Acomodação*:           | 3 - Não se aplica 🔻       |   |
| Tipo de contratação:   | Selecione 🔻               |   |
| Tipo de Paciente*:     | 1 - Medicina Assistencial |   |

Figura – Tela Cadastrar beneficiário externo

### **U**so do Cartão Magnético do Beneficiário de outra Unimed (intercâmbio/externo)

**Obs.:** No Sistema Autorizador para realizar NOVA solicitação ou execução é necessário **identificar o Beneficiário** através do LEITOR de Cartão, ou localizá-lo através do link:

"Se tiver problemas com Cartão - clique aqui".

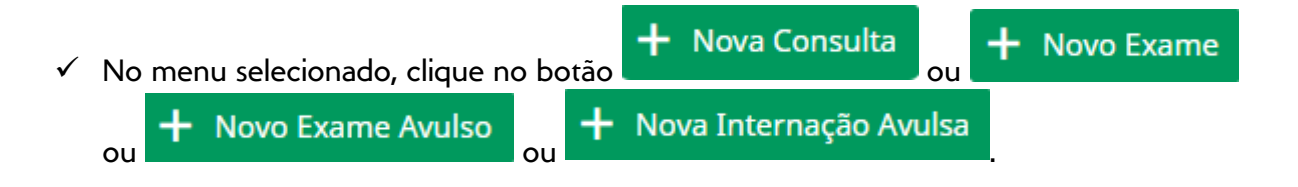

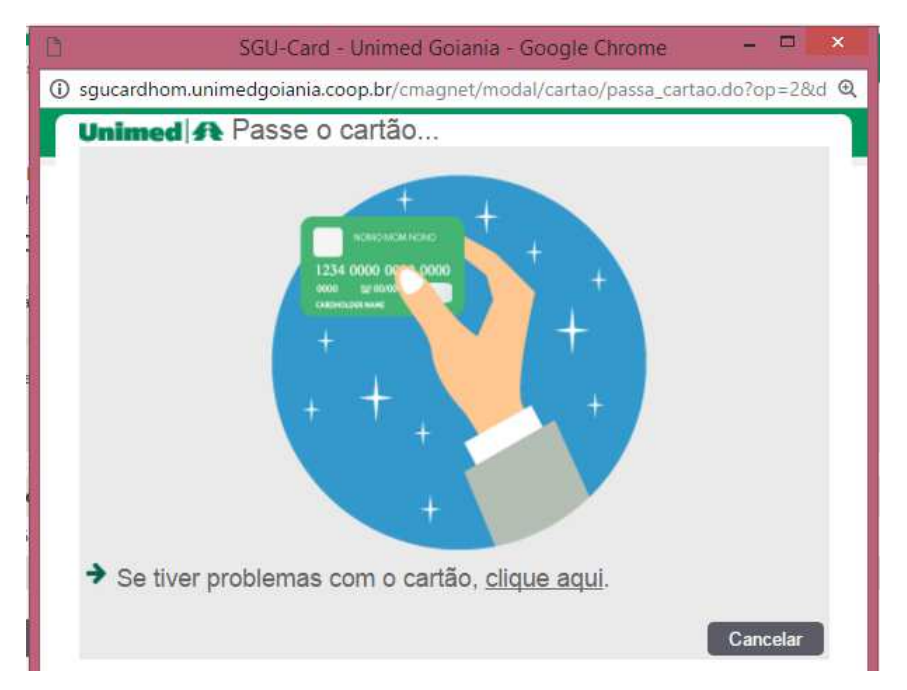

Figura – Tela Passe o Cartão

✓ Após passar o Cartão de Beneficiário de outra Unimed (intercâmbio/externo), com sucesso, o Sistema sempre abre a tela Cadastrar beneficiário externo.

| Di Autori                      | zador da Unimed Goiânia - Google Chrome 🛛 🗕 💌                  |
|--------------------------------|----------------------------------------------------------------|
| i sgucardhom.unimedgo          | iania.coop.br.8080/cmagnet/modal/intercambio/cadastrar.do?op=1 |
| Unimed 🛠 Cada                  | strar beneficiário externo                                     |
| Número da Carteira*:<br>Nome*: |                                                                |
| Sexo*:                         | Selecione 🔻                                                    |
| Validade da carteira*:         | 31/05/2018                                                     |
| Abrangência*:                  | 1 - Nacional                                                   |
| Acomodação*:                   | 3 - Não se aplica 🔹                                            |
| Tipo de contratação:           | 3 - Empresarial 🔻                                              |
| Tipo de Paciente*:             | 1 - Medicina Assistencial  Atualizar Cancelar                  |

Figura – Tela Cadastrar beneficiário externo

✓ Confirme os dados apresentados, com os dados do Cartão do Beneficiário de intercâmbio, e clique em CADASTRAR.

**Obs.1:** Os campos **Sexo**, **Nascimento e Acomodação**, requerem atenção especial, e preenchimento.

**Obs.2**: Quando este Beneficiário já tiver tido atendimento na rede credenciada da Unimed Goiânia todos os campos já estarão preenchidos, porém confirme e realize as alterações necessárias para que fiquem com os dados iguais aos impressos no Cartão Magnético utilizado para atendimento, e clique no botão ATUALIZAR.

✓ Após efetuar o CADASTRO do Beneficiário de Intercâmbio (externo), o Sistema abre a tela CONFIRMAR A CONSULTA ou EXAMES DISPONÍVEIS ou SOLICITAÇÃO SADT / INTERNAÇÃO - AVULSA, conforme a opção utilizada. **4** Identificação do Beneficiário pelo atendimento

- Através desta opção é possível capturar uma Guia autorizada previamente pela Unimed Goiânia para execução, sem a obrigatoriedade do uso do Cartão magnético do Beneficiário.
- Essa opção está disponível para execução de Consulta, Exames e Internação.
- Tenha em mãos, o Número da Guia, Senha e Código do Beneficiário.

οu

Hovo Exame

Nova Consulta

✓ No menu selecionado, clique no botão

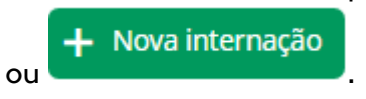

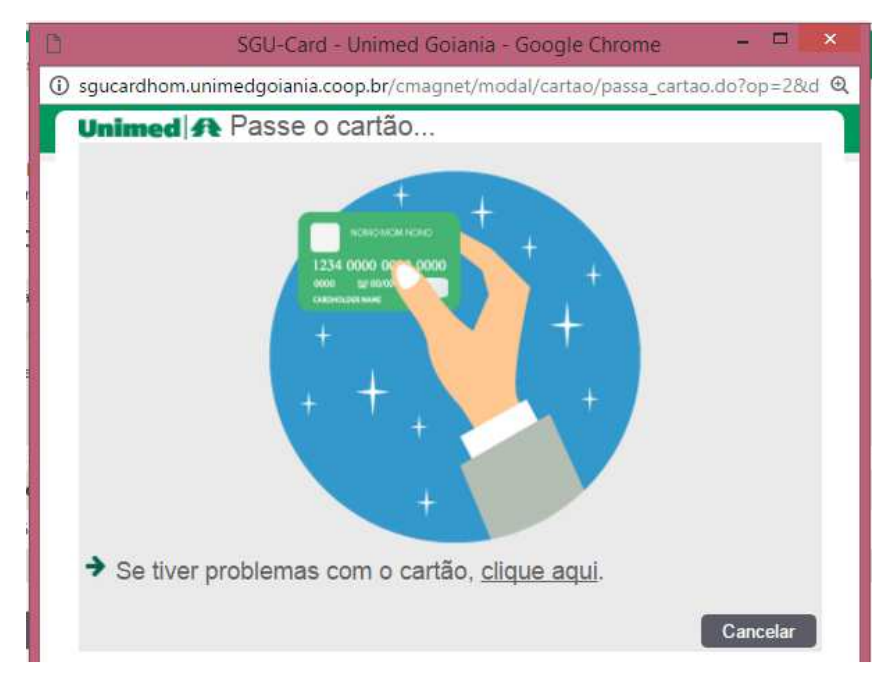

Figura – Tela Passe o Cartão

 Identifique o Beneficiário através do link: "Se tiver problemas com Cartão – clique aqui".

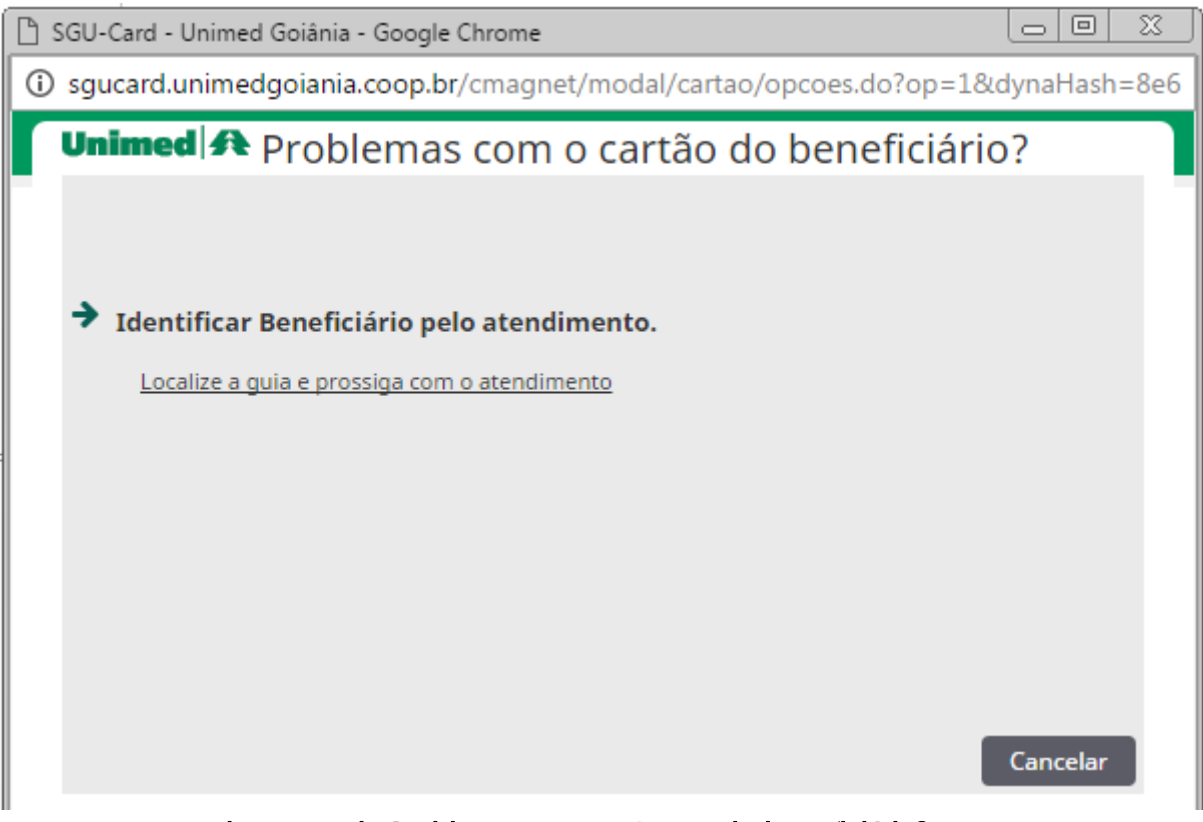

Figura – Tela Problemas com o Cartão do beneficiário?

 Em seguida, clique no link: "Localize a guia e prossiga com o atendimento", e informe os dados Número da Guia, Senha e Código do beneficiário (Número da Carteira), na tela Localizar Atendimento, e clique em FILTRAR.

| ß        | SGU-Card - Unimed Goiânia - Google Chrome 🛛 🗕 💌                                  |
|----------|----------------------------------------------------------------------------------|
| <b>i</b> | sgucard.unimedgoiania.coop.br/cmagnet/modal/busca_bnf_atend/localizar.do?op=1& 🔍 |
| Γ        | Unimed 🗚 Localizar Atendimento                                                   |
|          | Número da guia: Senha: Código do beneficiário: Filtrar Voltar                    |

Figura – tela Localizar Atendimento

 O Sistema apresenta o resultado da pesquisa na tela de Consultas disponíveis ou Exames disponíveis ou Internações disponíveis, contendo link no Número da Guia, para que possa ser capturada e executada.

**Obs.1:** Quando o sistema apresentar o resultado "*Não foram encontrados registros.*", confirme os dados digitados nesta mesma tela e clique em LOCALIZAR. Confirme se o menu utilizado está correto, ou está direcionada para outro Executante, conforme Autorização da Unimed Goiânia.

**Obs.2:** Quando **não houver Guia registrada**, utilizar a opção de **Digitação de Guia SP/SADT**. Verifique detalhes no tópico: <u>Digitação da Guia de SP/SADT na Execução</u>

| SGU-Card - Unim          | ned Goiānia - Google Chro                         | me          |                 |           |                          |
|--------------------------|---------------------------------------------------|-------------|-----------------|-----------|--------------------------|
| sgucard.unim             | redgoiania.coop.br/cma                            | agnet/mo    | dal/busca_bnf/l | ista_cons | sulta.do?IDENTIF=        |
| Unimed                   | A                                                 |             |                 |           |                          |
| Beneficiário:            | 0064.3903.000031.00-1 - 2                         | ZULEIKA AL  | DENORA SATURI   | NINO      |                          |
| Localiza                 | r Guia                                            |             |                 |           |                          |
| Número da                | guia: 1310                                        |             | Senha: 142      |           |                          |
|                          |                                                   |             |                 | 1         | Localizar                |
| Consult<br>1 consulta(s) | as disponíveis<br>encontrada(s).   <u>Refazer</u> | pesquisa    |                 |           |                          |
| Solicitação              | Local de internação                               | Nr. Guia    | Situação        | Senha     | Prestador<br>solicitante |
| 25/11/2016               |                                                   | <u>1310</u> | 🗹 Autorizado    | 142       |                          |
| Primeira Ante            | rior 1 de 1 Próxima Últi                          | ma          |                 |           |                          |

Figura – tela de Consultas disponíveis

#### Manual – Sistema Autorizador Elaborado por: TI da Unimed Goiânia - Última atualização: O8/O5/2017

| SGU-Card - Unim | ned Goiânia - Google Chror | ne                 |           |                        |                       |
|-----------------|----------------------------|--------------------|-----------|------------------------|-----------------------|
| ) sgucard.unim  | edgoiania.coop.br/cma      | ignet/modal/busca_ | bnf/lista | _guia.do?IDENTIF=2&ccs | Form=searchAtendiment |
| Unimed          | A                          |                    |           |                        |                       |
| Beneficiário:   | 0064.3903.000031.00-1 - 2  | ULEIKA ALDENORA S/ | TURNIN    | 0                      |                       |
| Exames          | disponíveis                | esquisa            |           |                        |                       |
| Solicitação     | Local de internação        | Nº Guia Situação   | Senha     | Prestador solicitante  | Grupo de execução     |
| ≫Não foram en   | contrados registros.       |                    |           |                        |                       |
| Primeira Ante   | rior 1 de 1 Próxima Últir  | na                 |           |                        |                       |

# Figura – tela de Exames disponíveis

| 🖹 SGU-Card - Unim | SGU-Card - Unimed Goiânia - Google Chrome |                                           |                   |                             |                          |  |  |
|-------------------|-------------------------------------------|-------------------------------------------|-------------------|-----------------------------|--------------------------|--|--|
| ③ sgucard.unim    | edgoiania.                                | coop.br/cm                                | agnet/mo          | odal/busca_bnf/lista_interr | nacao.do?IDENTIF=2&ccsFo |  |  |
| Unimed            | A                                         |                                           |                   |                             | 1                        |  |  |
| Beneficiário: (   | 064.3903.0                                | 00031.00-1 -                              | ZULEIKA A         | LDENORA SATURNINO           |                          |  |  |
| Internaçães       | ões di                                    | sponív<br><sub>da(s).   <u>Ref</u>a</sub> | eis<br>azer pesqu | isa                         |                          |  |  |
| Solicitação       | Nº Guia                                   | Situação                                  | Senha             | Prestador solicitante       | Grupo de execução        |  |  |
| Não foram en      | contrados r                               | egistros.                                 |                   |                             |                          |  |  |
| Primeira Antei    | rior 1 de 1                               | Próxima Últ                               | ima               |                             |                          |  |  |

# Figura – tela de Internações disponíveis

🖶 Identificação manual do Beneficiário somente com os dados da Carteira

- A opção de localizar o Beneficiário com os dados da Carteira do beneficiário é permitida somente na SOLICITAÇÃO AVULSA pelo médico(a) cooperado(a).
- Identifique o Beneficiário através do link: "Se tiver problemas com Cartão clique aqui".

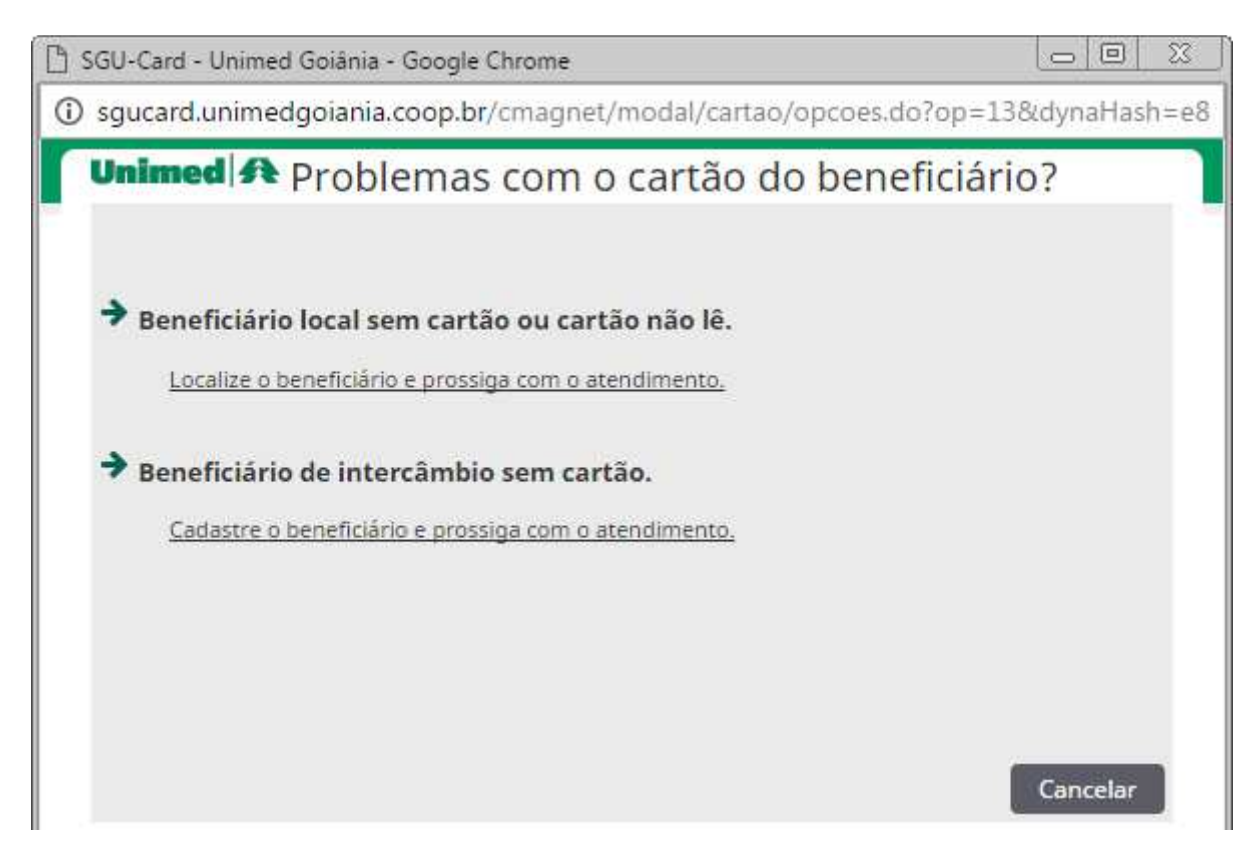

Figura – Problemas com o Cartão do Beneficiário? Identificação manual.

- Caso seja Beneficiário da Unimed Goiânia (OO64), clique no link da opção: Beneficiário LOCAL sem cartão ou cartão não lê.
  - É necessário ter em mãos o Número da Carteira do Beneficiário, ou dados que possibilitem uma das pesquisas disponíveis: Pesquisa por família; Pesquisa por nome, data de nascimento e sexo; ou Pesquisa por nome, cpf e sexo.

| 🗅 s      | 🗋 SGU-Card - Unimed Goiânia - Google Chrome |                                                                             |  |  |  |  |
|----------|---------------------------------------------|-----------------------------------------------------------------------------|--|--|--|--|
| <b>i</b> | sgucard.unimedgoia                          | nia.coop.br/cmagnet/modal/busca_bnf/localizar.do?op=13&IDENTIF=             |  |  |  |  |
|          | Unimed A LOO                                | calizar beneficiário<br>sa os campos obrigatórios estão com borda vermelha. |  |  |  |  |
|          | Tipo de pesquisa:                           | Pesquisa por família 🔹                                                      |  |  |  |  |
|          | Número da Carteira:                         |                                                                             |  |  |  |  |
|          | Nome:                                       |                                                                             |  |  |  |  |
|          | Nascimento:                                 | Sexo: Selecione 🔻                                                           |  |  |  |  |
|          | CPF:                                        |                                                                             |  |  |  |  |
|          |                                             | Localizar Cancelar                                                          |  |  |  |  |

Figura – Localizar beneficiário (Local)

- Caso seja Beneficiário de outra Unimed (intercâmbio/externo), clique no link da opção: Beneficiário de INTERCÂMBIO sem cartão.
  - É necessário ter em mãos o Número da Carteira do Beneficiário.
  - Após informar o Número da Carteira de Beneficiário de outra Unimed (intercâmbio/externo), com sucesso, o Sistema sempre abre a tela Cadastrar beneficiário externo. Ver detalhes no tópico <u>Uso do Cartão Magnético do</u> <u>Beneficiário de outra Unimed</u>.

| 🗋 SGU-Card - Unimed Goiánia - Google Chrome                    |                         |
|----------------------------------------------------------------|-------------------------|
| ③ sgucard.unimedgoiania.coop.br/cmagnet/modal/intercambio/veri | ificar.do?op=13&IDENTIF |
| Unimed A Verificar beneficiário                                |                         |
| Número da Carteira*:                                           | i.                      |
| Ver                                                            | rificar Cancelar        |

Figura – Verificar beneficiário (intercâmbio/externo)

## Contingência para execução quando Beneficiário não está com Cartão ou cartão com problema

- Quando a solicitação da Guia já está registrada no Autorizador, é possível realizar a captura e execução pelo Prestador que irá atender o beneficiário, com os seguintes dados:
  - o Número da guia
  - o Senha
  - o Número da Carteira do Beneficiário
- ✓ Contatar a Unimed Goiânia através da Central de Atendimento, caso não tenha os dados acima para realizar o procedimento.

#### **4** Contingência para solicitações registradas apenas em papel (Guia)

 ✓ Utilizar a opção de Digitação da Guia de SADT para solicitar autorização para realização do atendimento.